# Como Cadastrar Azul Por Assinatura no Quiver

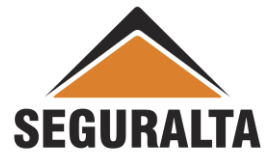

#### Obs.: O produto Azul por Assinatura não esta na Co-Corretagem

O cadastro do novo produto Azul Por Assinatura deve ser realizado no Quiver manualmente, pois ainda não temos a opção do cadastramento via importação do PDF.

#### O AZUL por Assinatura é um produto de Automóvel.

QUIVER > VENDAS > PROCESSOS > NOVO ORÇAMENTO > ORÇAMENTOS VEÍCULOS > AUTOMÓVEL

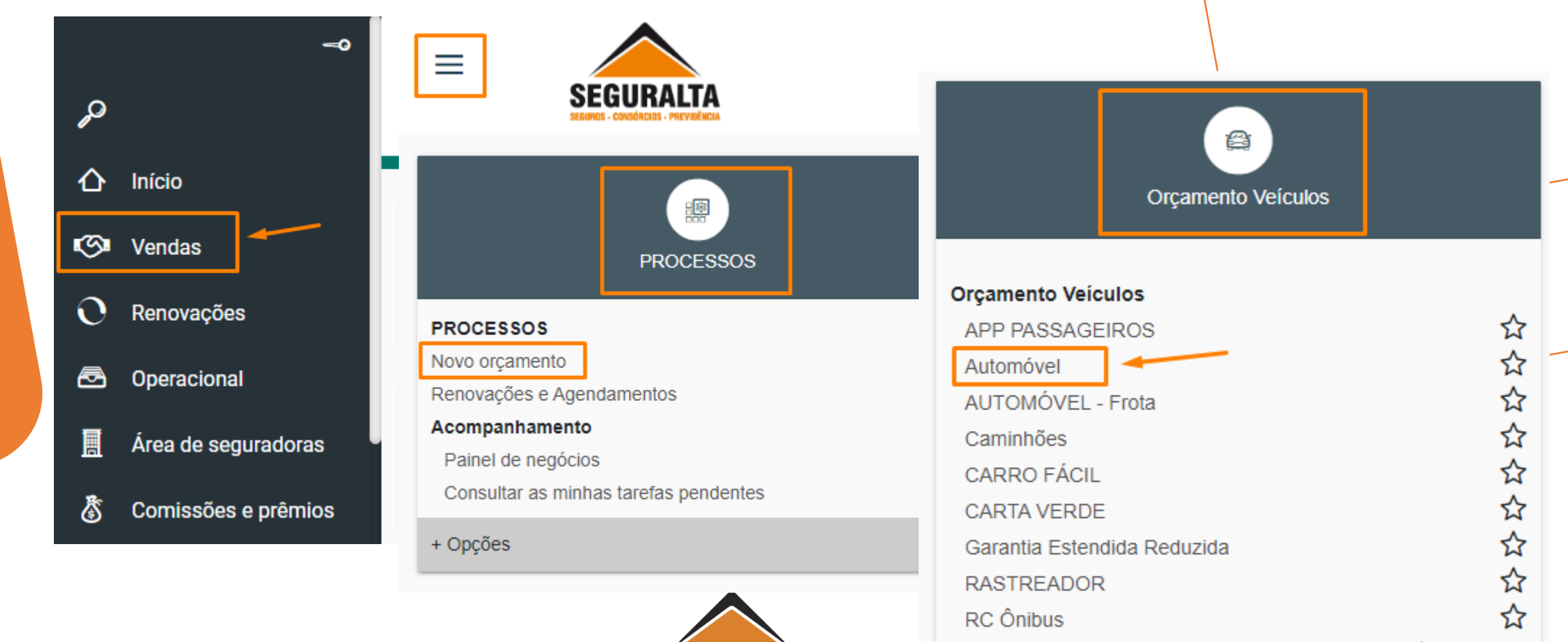

SEGURALTA

## Preencher o TIPO de ORÇAMENTO > GRUPO DE PRODUÇÃO e DADOS DO CLIENTE.

| Automóvel Cotação: 0 C     | liente:                    |                             |          |                           | Situação: Preenchime                  |
|----------------------------|----------------------------|-----------------------------|----------|---------------------------|---------------------------------------|
|                            |                            |                             |          |                           |                                       |
| l ipo de orçamento         |                            |                             |          |                           |                                       |
|                            |                            |                             |          | Grupo de Produçã          | •*                                    |
| Seguro novo 🔘 R            | enovação da própria corret | tora 🔘 Renovação de outra c | orretora | Endosso                   | · · · · · · · · · · · · · · · · · · · |
|                            |                            |                             |          |                           |                                       |
| Dados do Cliente           |                            |                             |          |                           |                                       |
| Tipo de pessoa do segurado | ) CPF                      |                             |          | Nome do segurado×         |                                       |
| Física O Jurídica          |                            |                             | Q        |                           |                                       |
| Sexo do segurado×          | Data                       | de nascimento do segurado   |          | Estado civil do segurado× |                                       |
| Masculino O Fem            | inino                      |                             |          | x *                       |                                       |
| Agregado a                 |                            |                             |          |                           |                                       |
|                            |                            |                             | Q        |                           |                                       |
| Telefone residencial×      | Celular                    | Telefone Comercial          |          | E-mail do segurado        |                                       |
|                            |                            |                             |          |                           |                                       |
| CEP                        | Endereço×                  |                             |          | Número X C                | complemento                           |
| ٩                          |                            |                             |          |                           |                                       |
| Bairro×                    |                            | Cidade×                     | ← v      | OLTAR AVANÇAR 🗟 GRAVAR    |                                       |
|                            |                            |                             |          |                           |                                       |

O cadastro deve ser realizado normalmente, o que é preciso ter atenção é que a proposta gerada pela AZUL vem com uma vigência MENSAL e no cadastro do Quiver deve ser preenchido com a vigência ANUAL.

| Azul | Seguro | Auto | por | Assii | hatura |
|------|--------|------|-----|-------|--------|
|      |        |      | POL |       | IUCUIU |

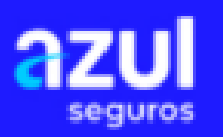

#### **CERTIFICADO DIGITAL DE COBERTURA**

Nr. BILHETE: 67222601005040000 Vigência do contrato: às 24h de 01/07/2022 às 24h de 01/08/2022 Processo SUSEP Nr. 15414.603040/2022-37

| Informações do seguro      |                       |   |
|----------------------------|-----------------------|---|
| Início de vigência×        | Término de vigência 🗙 | - |
| Observações impressas no f | inal do orçamento     | 1 |

#### Informar a vigência ANUAL no Quiver

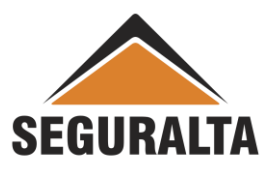

Na tela onde é escolhido a Seguradora de fechamento, clique no ícone INCLUIR PRODUTO, e seleciona o AZUL – AUTOMOVÉL ASSINATURA, conforme tela abaixo:

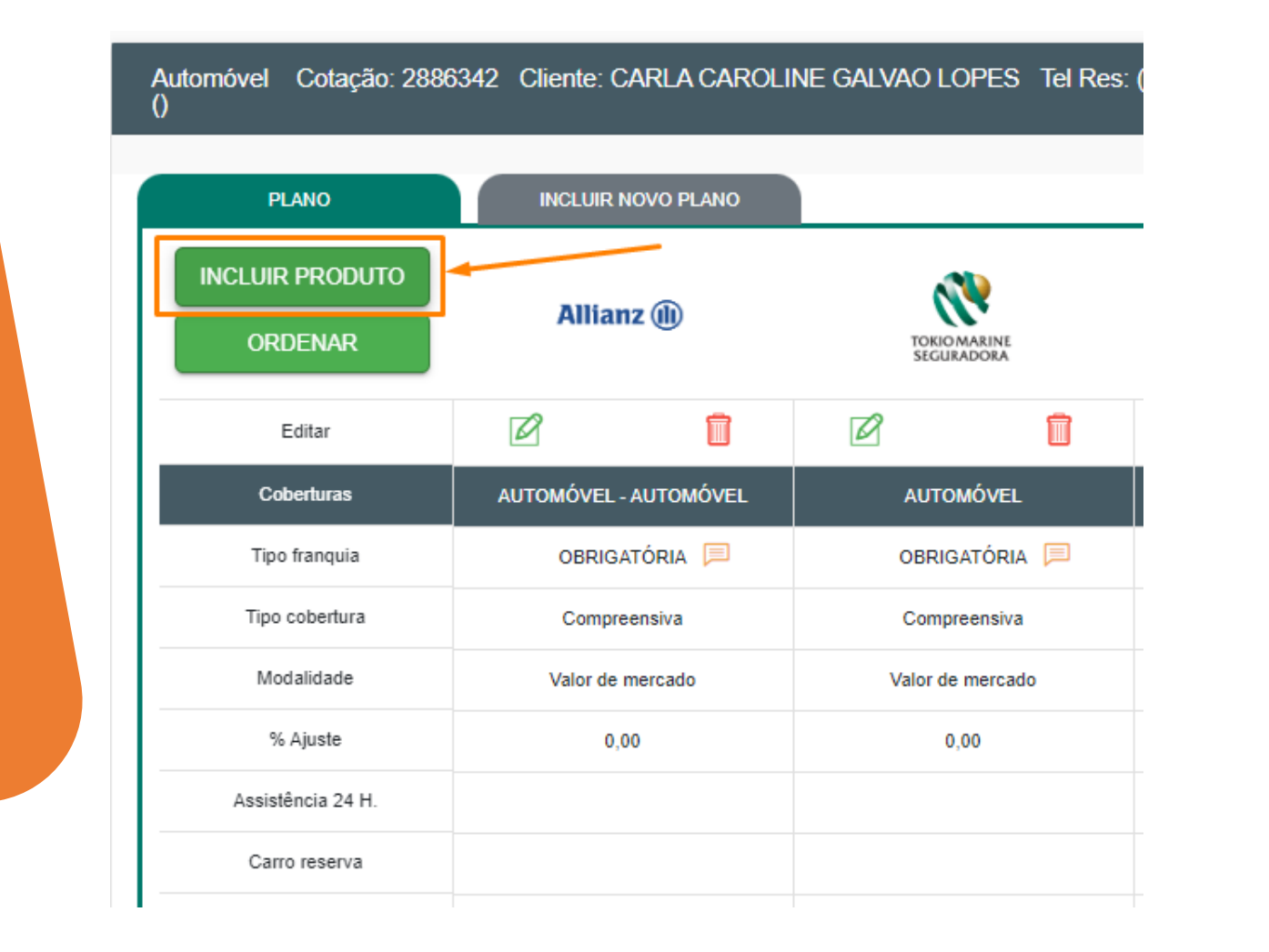

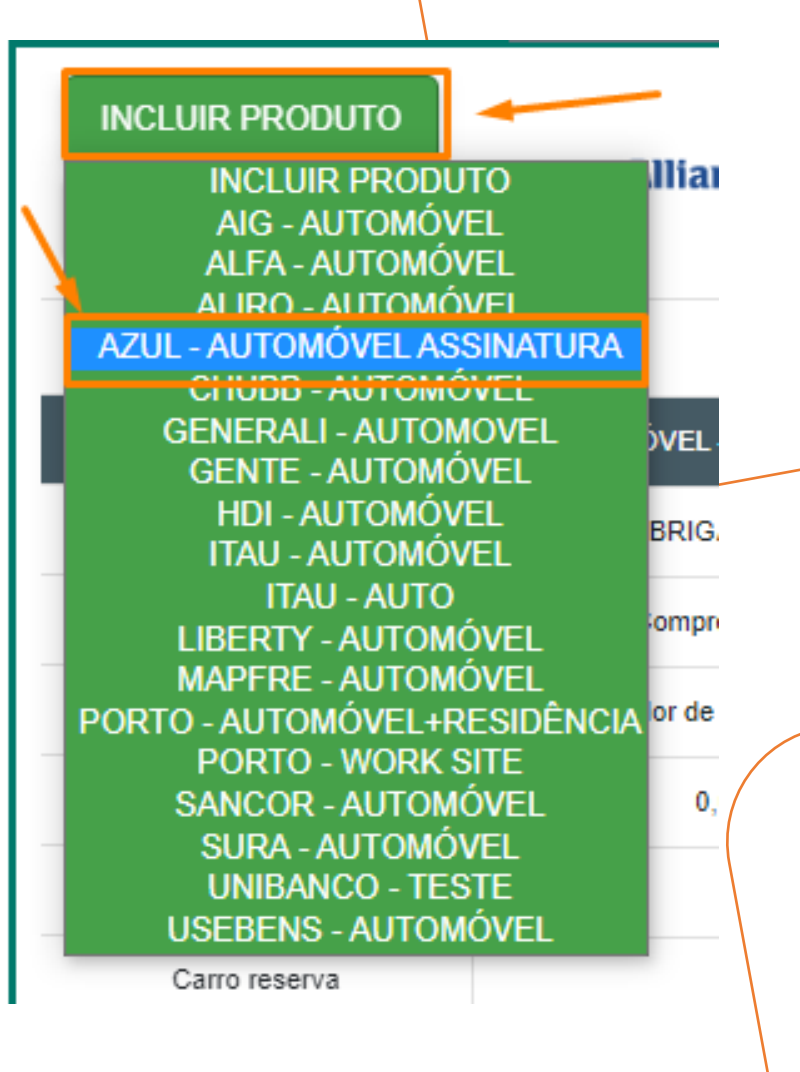

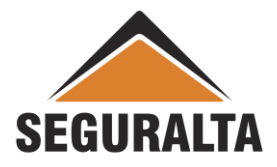

No prêmio deve ser informado o Valor do pagamento **MENSAL**. Escolher a forma de pagamento e clicar em **OK**.

| AN                  | Edição da Cotação                       |                 |
|---------------------|-----------------------------------------|-----------------|
| E.                  |                                         |                 |
| Extensão de reboque |                                         | Não contrar     |
| dit                 | APP/DMH - Despesas Medicas Hospitalares | 0,00            |
| ert                 |                                         | Prêmios         |
| frai                | Prêmio líquido                          | 0,00            |
| :ob                 | Prêmio total                            | 0,00            |
| alic                |                                         | Parcelamento    |
| Aju                 | Forma de parcelamento                   | Boleto Bancário |
| nci<br>re           | À vista                                 | 0,00            |
| tg                  | 1+1                                     | 0,00            |
|                     | 1+2                                     | 0,00            |
|                     |                                         | CANCELAR OK     |

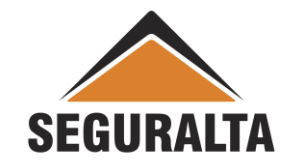

Descer a barra de rolagem até as parcelas.

### E clicar no carrinho de compras Á VISTA.

| PLANO                                      | INCLUIR NOVO PLANO |  |  |
|--------------------------------------------|--------------------|--|--|
| INCLUIR PRODUTO                            | <b>ə</b> zul       |  |  |
| ORDENAR                                    | seguros            |  |  |
|                                            |                    |  |  |
| APP/DMH - Despesas Medicas<br>Hospitalares |                    |  |  |
| Prêmio líquido                             | 260,00             |  |  |
| Prêmio total                               | 279,19             |  |  |
| Opções de Parcelamento                     | Boleto Bancário 🔹  |  |  |
| À vista                                    | 279,15             |  |  |
| 1+1                                        | 139,59 🖳           |  |  |
| 1+2                                        | 93,06 🔛            |  |  |
| 1+3                                        | 69,80 🔛            |  |  |
| 1+4                                        | 55 84 🔛            |  |  |

Colocar a comissão, nº de proposta e clicar em GERAR PROPOSTA

| Comissão            | % desconto       | Comissão      | final Proposta C | cia.:       |  |
|---------------------|------------------|---------------|------------------|-------------|--|
| 0,00                | 0,00             | 0,00          |                  |             |  |
| Forma Receb. de C   | omissão          |               | Sub-tipo de      | e documento |  |
| AZUL / Auto as      | sinatura - NORM  | IAL NAS PARC  | ×▼ Renová        | vel         |  |
| Forma de pagament   | to Ven           | c. PA/1ª parc |                  |             |  |
| O A Vista           | 16               | /01/2023      |                  |             |  |
| Dia do vencimento d | la(s) parcela(s) |               |                  |             |  |
| 16                  | ×                |               | ,                |             |  |
|                     |                  |               |                  |             |  |
|                     |                  |               | ļ                |             |  |
|                     |                  | VOLTAR        |                  | CRAVAR      |  |

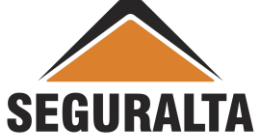

Por ser um produto de assinatura a seguradora emite a parcela nos demais meses, de forma mensal através de endosso.

Verifique na tela abaixo do portal da Seguradora que é emitido uma apólice e no mês seguinte é emitido um ENDOSSO referente a parcela do próximo mês, e isso vai acontecer durante toda a vigência

| Quantidade de apólices: 2 | 2                |                                   |                     |             |                            |                         |                            |
|---------------------------|------------------|-----------------------------------|---------------------|-------------|----------------------------|-------------------------|----------------------------|
| Data de Emissão           | Cliente          | Código da Apólice                 | Тіро                | Mativo      | Data de inicio de vigência | Data de fim de vigência | 2 <sup>ª</sup> via Apólice |
| 01/08/2022                | KLEBER PASSARINI | 67.22.26.005040 <mark>-001</mark> | Azul por assinatura | Recorrência | 01/08/2022                 | 01/09/2022              |                            |
| 01/07/2022                | KLEBER PASSARINI | 67.22.26.005040-000               | Azul por assinatura | Novo        | 01/07/2022                 | 01/08/2022              | 8                          |

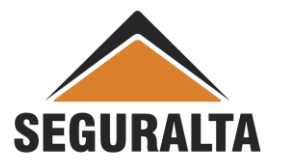

#### Sendo assim nos próximos meses necessário o cadastramento por parte do franqueado do endosso dessa parcela.

#### **Orçamento Veículos > AUTOMÓVEL > Endosso > e Clique na Lupa**

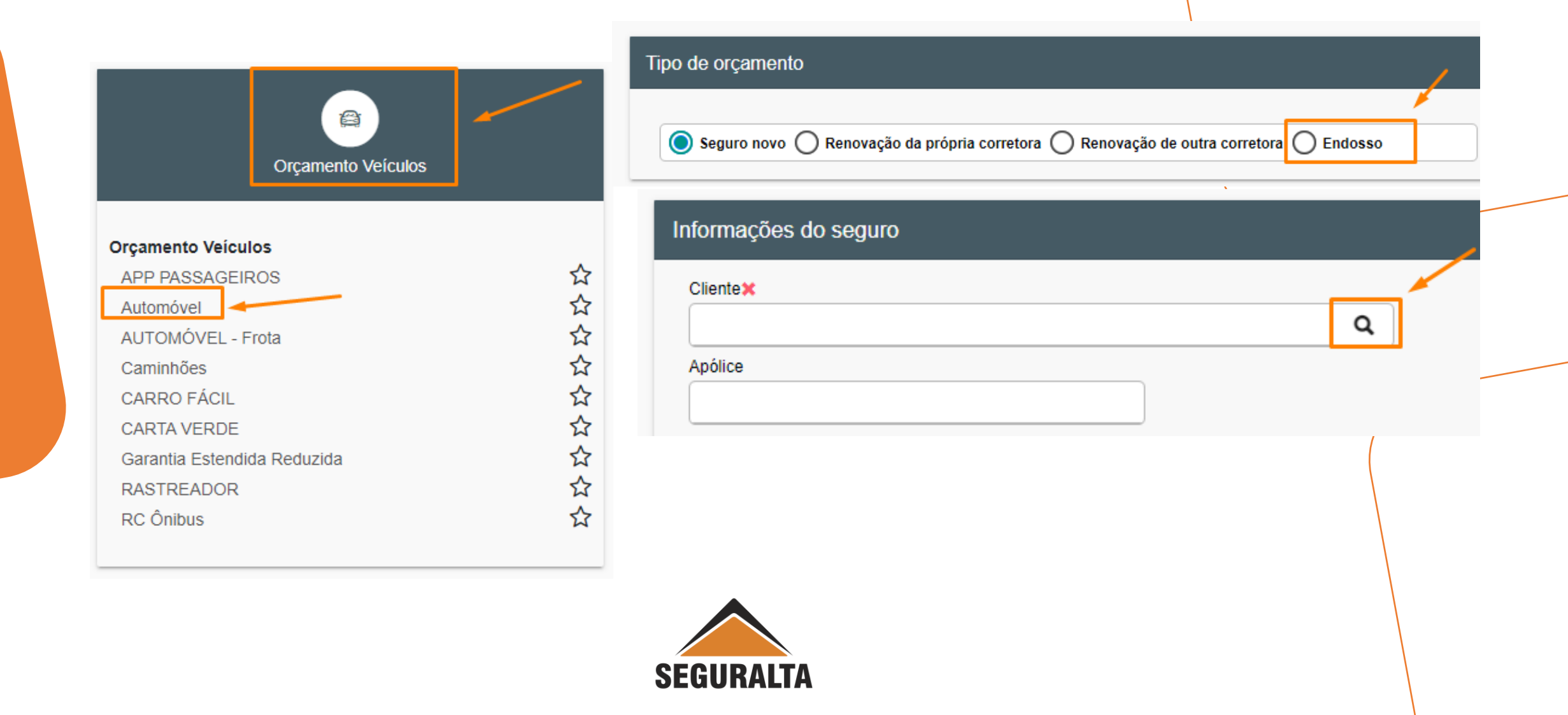

Escreva o Nome do Cliente e clique em **PESQUISAR** 

| <ul> <li>Apólices</li> <li>Cliente</li> <li>kleber</li> <li>Utilizar busca fonética</li> </ul> |                                 | Apólice        |                        | Situação<br>Todas 🚫 Só Ativas |           |
|------------------------------------------------------------------------------------------------|---------------------------------|----------------|------------------------|-------------------------------|-----------|
| VOLTAR                                                                                         |                                 |                |                        | 🔤 EXPORTAR PARA XLS           | PESQUISAR |
| Cliqu                                                                                          | ie na <mark>setinha</mark> para | selecionar a a | pólice a ser endossa   | ıda                           |           |
| KLEBER PASSARINI                                                                               | 5040                            | 01/07/2023     | AUTOMÓVEL ASSINATURA E | mitida AZUL SEGURADORA        | 5/A       |
|                                                                                                |                                 | SEGURALTA      |                        |                               |           |

Informe o início de vigência do novo período

| nformações do seguro |                      |  |  |  |
|----------------------|----------------------|--|--|--|
| Início de vigência🗸  | Término de vigência🗸 |  |  |  |
| 16/01/2022           | 04/07/0002           |  |  |  |

Em seguida já clicar em AVANÇAR no rodapé da tela

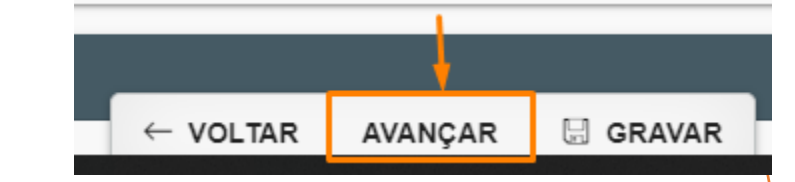

Informe o valor da parcela total mensal do endosso e clique no carrinho azul da parcela A Vista

Clique no **lápis verde** para habilitar o preenchimento do premio liquido.

| ORDENAR           |                      |
|-------------------|----------------------|
| Editar            |                      |
| Coberturas        | AUTOMÓVEL ASSINATURA |
| Tipo franquia     | OBRIGATÓRIA 📁        |
| Tipo cobertura    | Compreensiva         |
| Modalidade        | Valor de mercado     |
| % Ajuste          | 0,00                 |
| Assistência 24 H. |                      |

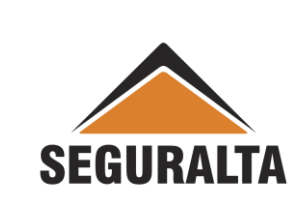

| PLANO                                      | INCLUIR NOVO PLANO |
|--------------------------------------------|--------------------|
| ORDENAR                                    |                    |
| APP/DMH - Despesas Medicas<br>Hospitalares |                    |
| Prêmio líquido                             | 260,00             |
| Prêmio total                               | 279,19             |
| Opções de Parcelamento                     | Boleto Bancário 💌  |
| À vista                                    | 279,15 🔄 🛩         |
| 1+1                                        | 139,59 🖳           |
| 1+2                                        | 93,06 🔛            |
| 1+3                                        | 69,80 🔛            |
| 1+4                                        | 55,84 🚍            |
|                                            |                    |

Para finalizar escolha o Tipo de Documento: Endosso de Cobrança e o Sub-Tipo de Documento: Prorrogação de Vigência.

## E clique em **GERAR PROPOSTA**.

| Prêmio líquido            | Comissão % desconto Comissão final           | Proposta Cia.:                |
|---------------------------|----------------------------------------------|-------------------------------|
| 260,00                    | 10,00 0,00 10,00                             |                               |
| Prêmio líquido de serviço | Forma Receb. de Comissão                     | Tipo de documento             |
| 0,00                      | AZUL / Auto assinatura - NORMAL NAS PARC × 1 | ENDOSSO DE COBRANCA **        |
| Custo                     | Forma de pagamento Venc. PA/1ª parc          | Sub-tipo de documento         |
| 0,00                      | O A Vista 16/01/2023                         | Prorrogação de Vigência 🛛 💉 🖌 |
| Adicional                 | O 30 dias                                    |                               |
| 0,00                      | Dia do vencimento da(s) parcela(s)           |                               |
| Percentual lof Valor lof  | 16 × *                                       |                               |
| 7,38 19,19                |                                              |                               |
| Prêmio total              |                                              | +                             |

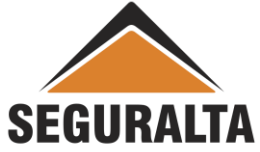